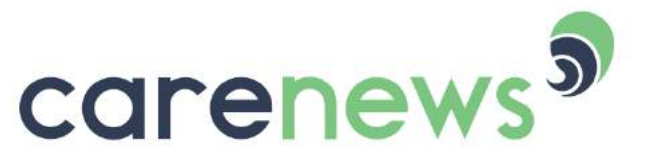

Le média des acteurs de l'engagement

# PRÉSENTATION DU NOUVEAU SITE

Ce document présente aux membres de carenews.com les évolutions du site carenews.com au 1<sup>er</sup> novembre 2019 :

- Présentation des nouveaux écrans
- Description des nouvelles fonctionnalités
- Résumé des actions à réaliser pour profiter de cette refonte

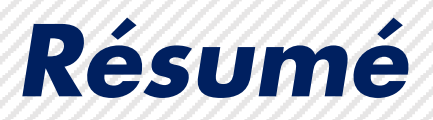

Le travail de refonte du site <u>www.carenews.com</u> a été mené pour :

- Faciliter la navigation parmi les 12 000 contenus et 1 000 acteurs.
- Améliorer le design et la personnalisation de votre espaces blog
- Accueillir de nouveaux types de contenus : publications, podcasts, appels à projets ...
- Le back-office de carenews a été divisé en deux : un nouveau back office pour gérer tous Lreste quelques paramètres.. vos contenus, l'ancien dans l Nouveau

Le back-office **CONTENUS** 

Pour gérer vos contenus (articles, podcasts, publications, appels à projets, ....)

Le back-office PARAMÈTRES

- Pour gérer votre inscription, votre connexion et vos paramètres (profil, partenaires, mot de passe ...)
- Votre back office CONTENUS vous permet de gérer votre page de blog, de publier vos articles, vos podcasts, vos appels à projets ...
- Dans votre back-office CONTENUS un lien « GÉRER VOS PARAMÈTRES » vous permet de gérer votre connexion, vos partenaires ...
- Dans le back-office PARAMÈTRES, un lien nommé « CONTENUS » vous permet de basculer dans votre back-office de gestion des contenus.
- Vos identifiants de connexion demeurent inchangés
- Le design du site a lui totalement changé : home, articles, pages blogs personnalisables, espace pour les publications du secteur, offres d'emploi, appels à projets ...

### Les principaux changements

#### Identification renforcée des différents types de contributeurs par des couleurs

- Le vert pour les contenus de la rédaction carenews.com
- Le bleu pour les acteurs de l'engagement : associations, entreprises et fondations
- Le orange pour les prestataires/intermédiaires du secteur

#### Personnalisation plus forte des espaces blogs

- Mise en avant de vos principaux articles
- Gestion d'un Top 5 de vos articles
- Possibilité de mettre en avant un visuel de couverture sur votre page blog
- Possibilité de mettre en avant des publications
- Habillage de votre page blog (à venir)

#### Classement renforcé des 12 000 contenus

- De nouveaux axes de segmentation et filtres de recherche : par ODD, rubriques, domaines, types d'acteurs
- De nouvelles pages de contenus : dossiers, podcasts, vidéos, appels à projets, évènements, publications (documents au format pdf, rapports d'activité, études, infographies ...)

#### **Quelques évolutions**

- L'ajout d'un bouton « RECEVOIR LES NEWS » pour permettre à vos lecteurs de recevoir automatiquement vos prochaines actualités
- L'ajout d'une dimension prestataires / intermédiaires du secteur pour permettre à ce type d'acteurs de mettre en avant son offre

## Présentation de la

## HOME PAGE

Une meilleure hiérarchisation de l'information et l'arrivée de nouveaux types de contenus.

### Home – Haut de page

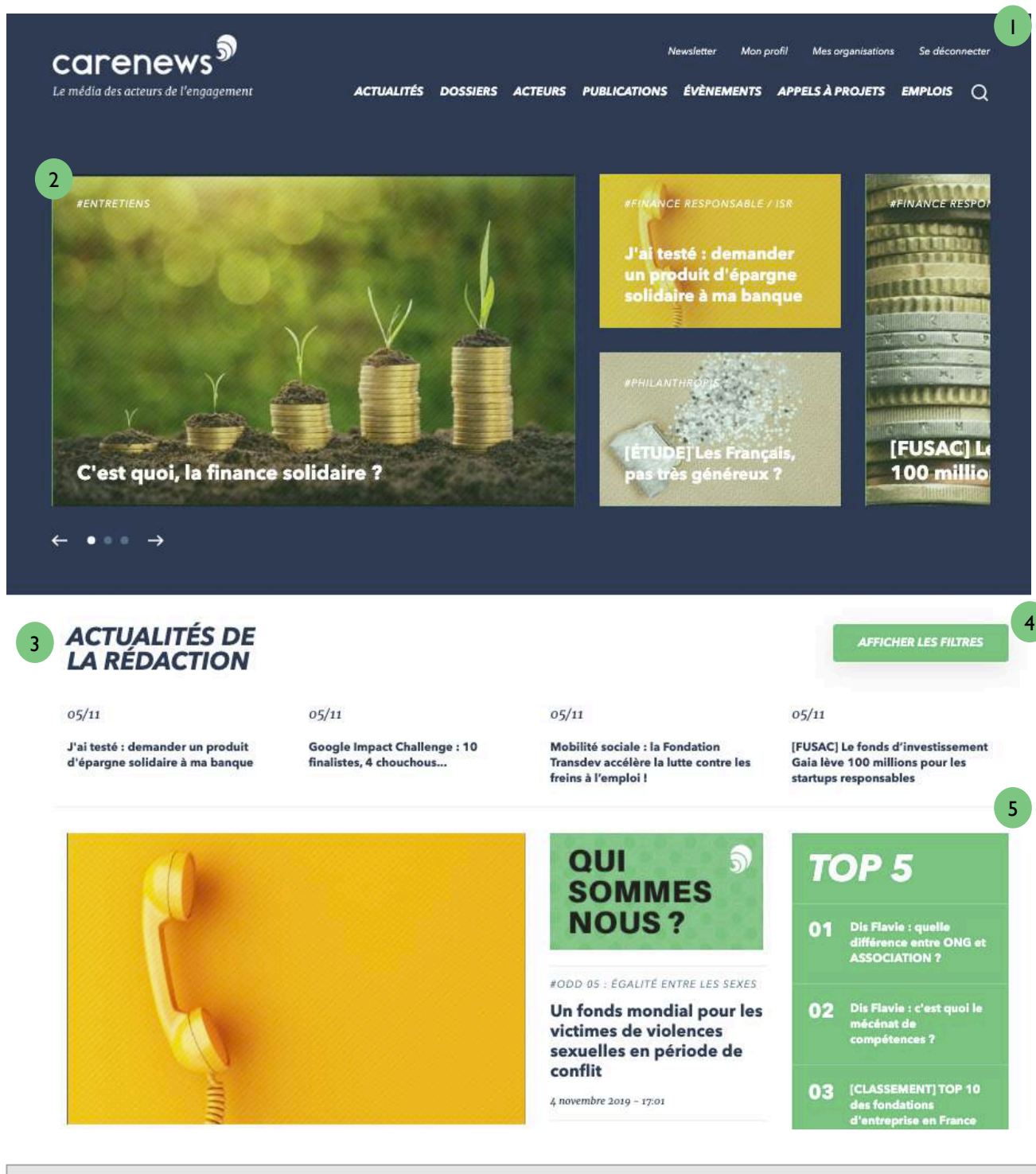

I) Zone d'inscription et de connexion : l'accès à notre plateforme et vos identifiants sont inchangés

2) Le slider : présente les articles mis à la UNE par la rédaction

3) L'actualité de carenews : retrouvez tous les contenus de carenews mis en valeur par la rédaction

4) Filtres : pour retrouver plus facilement les articles qui vous intéressent, INFO/PRO pour séparer les informations pour tous et les informations professionnelles

5) Top 5 des articles carenews INFO/PRO

### Home - Milieu de page

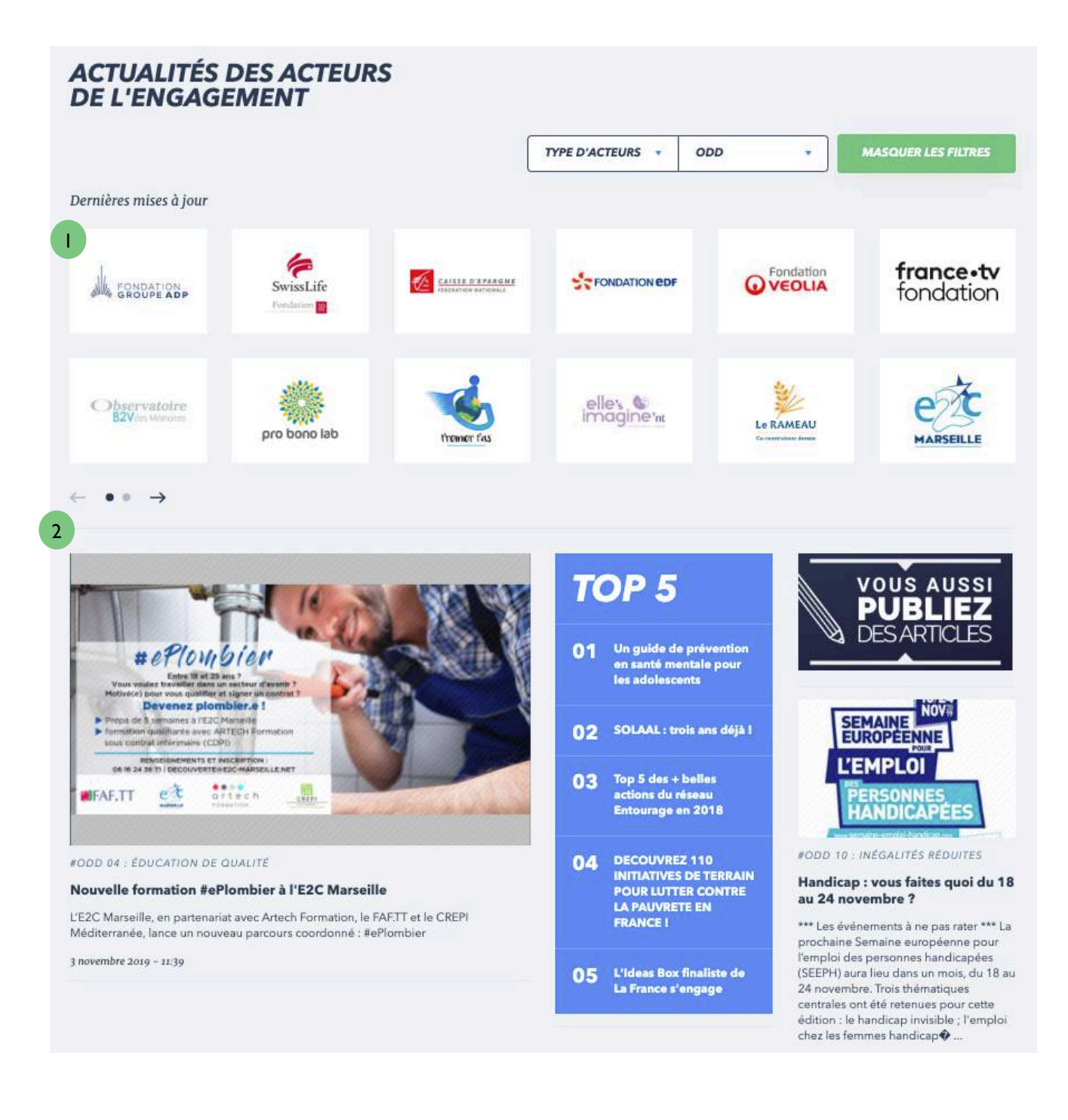

I) Les logos des derniers acteurs à avoir publié

2) L'actualité par ordre antéchronologique des acteurs de l'engagement

3) Le Top 5 des articles les plus lus des acteurs de l'engagement

### Home - Bas de page

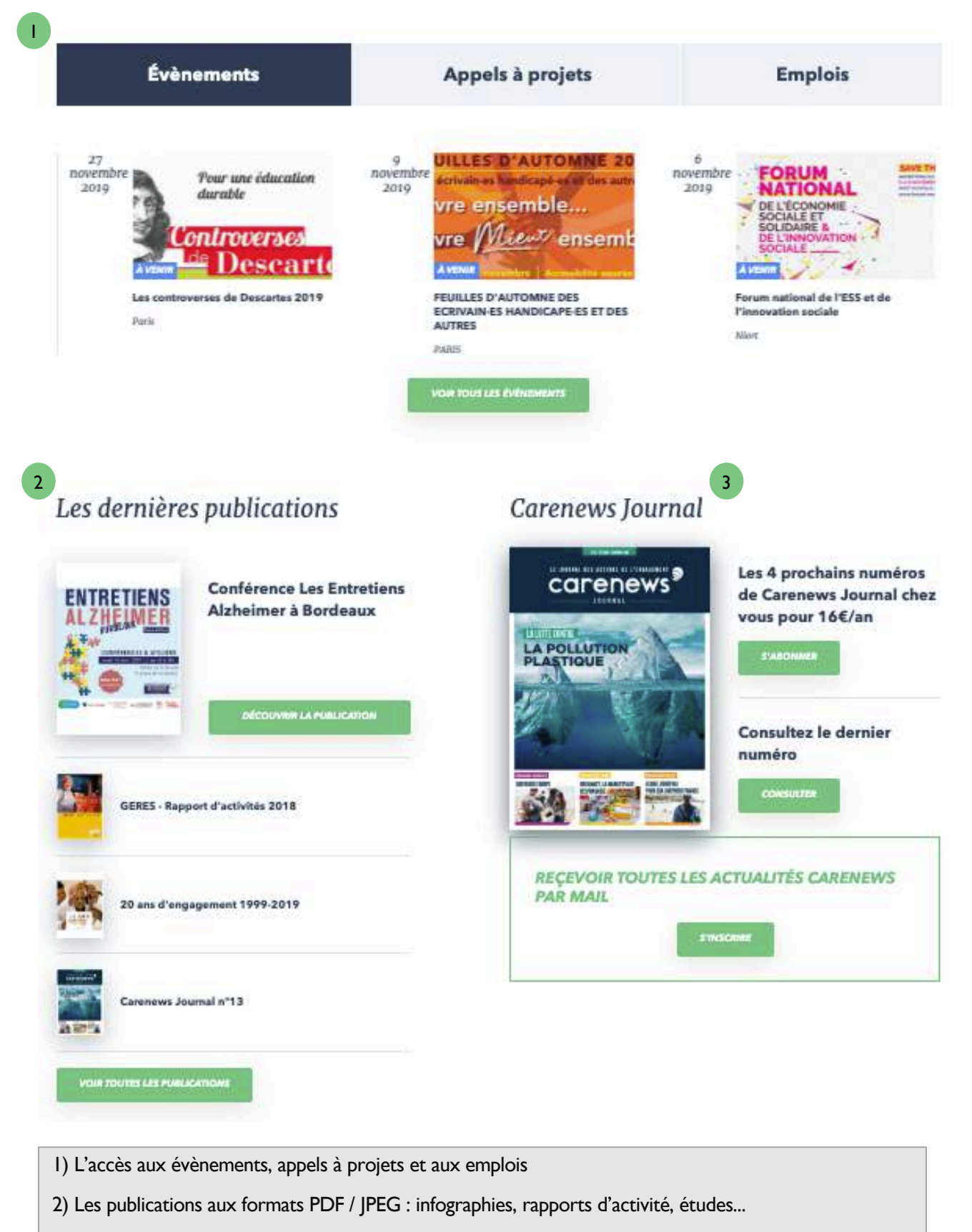

3) Les informations sur le Carenews Journal

## Présentation d'un

## **BLOG ACTEUR**

Une plus forte personnalisation de vos informations

### Blog acteur 1/2

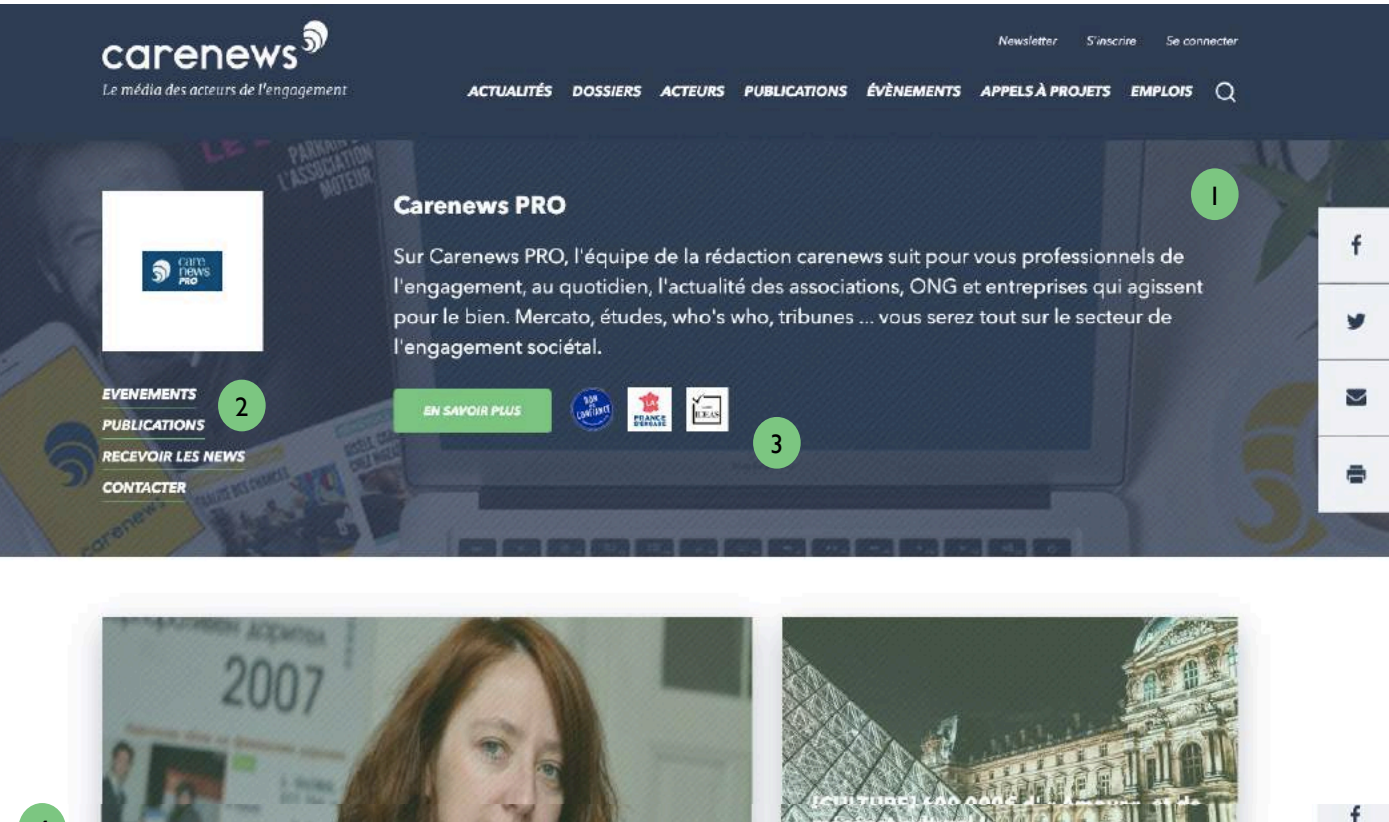

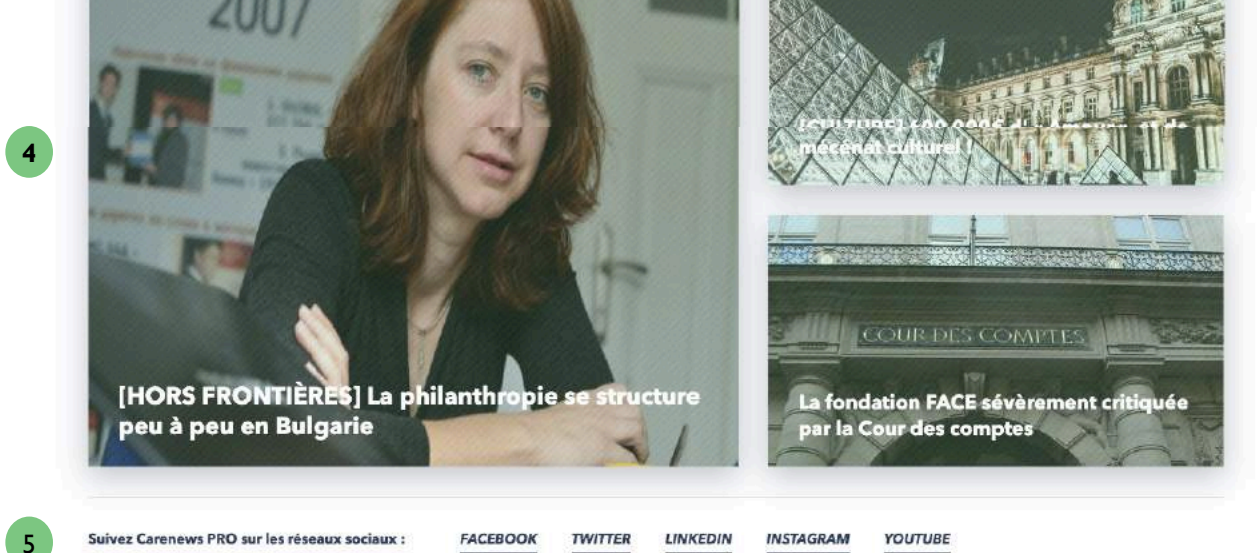

I. Un bandeau pour présenter votre organisation avec la possibilité d'afficher une image de fond pour le personnaliser (format recommandé...)

- 2. L'accès à vos évènements, publications, emplois, et aussi la possibilité de s'abonner à votre blog « Recevoir les news »
- 3. L'affichage de vos « labels » (il est entendu qu'il s'agit ici d'un exemple, Carenews PRO n'a pas ces labels)
- 4. La possibilité de mettre en avant 3 articles indépendamment de l'ordre chronologique
- 5. L'accès à vos réseaux sociaux

### Blog acteur 2/2

Suivez Carenews PRO sur les réseaux sociaux :

FACEBOOK TWITTER

LINKEDIN

YOUTUBE

INSTAGRAM

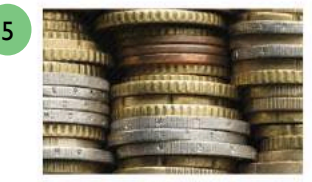

#### #FINANCE RESPONSABLE / ISR

#### [FUSAC] Le fonds d'investissement Gaia lève 100 millions pour les startups responsables

Pour la première fois en France, un fonds de growth exige de ses startups qu'elles aient un impact positif sur la société drou l'environnement. Derrière Gaia Capital Partners, créé en 2018, Alice Albizzati et Elina Berrebi, deux ingénieures passées par Polytechnique qui ont toutes ...

5 novembre 2019 - 13:33

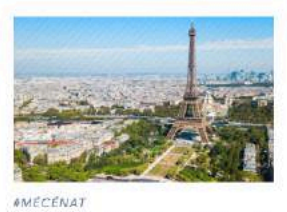

#### Paris sera la capitale du pro bono en 2020

Journée nationale de l'engagement par le partage de compétences, le Pro Bono Day s'est tenu le 18 octobre en présence de Gabriel Attal, Secrétaire d'État auprès d'u ministre de l'Éducation nationale et de la Jeunesse, Christophe Itier, Haut-Commissaire à l'Économie sociale et solidaire ...

4 novembre 2019 - 15:48

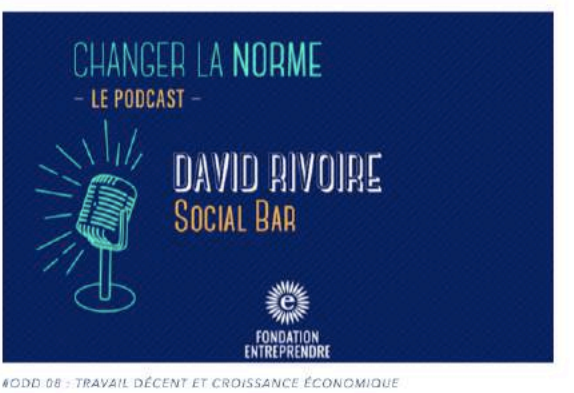

f

#### [PODCAST] David Rivoire : «Il faut avoir un peu de

#### candeur pour entreprendre»

L'entrepreneur David Rivoire est à l'origine deux entreprises sociales : Les 2 Rives, spécialisée dans la validation des acquis par l'expérience et le Social Bar, un bar social et solidaire à Paris en pleine croissance. Comment cet entrepreneur a-t-il concilié deux univers si différents ...

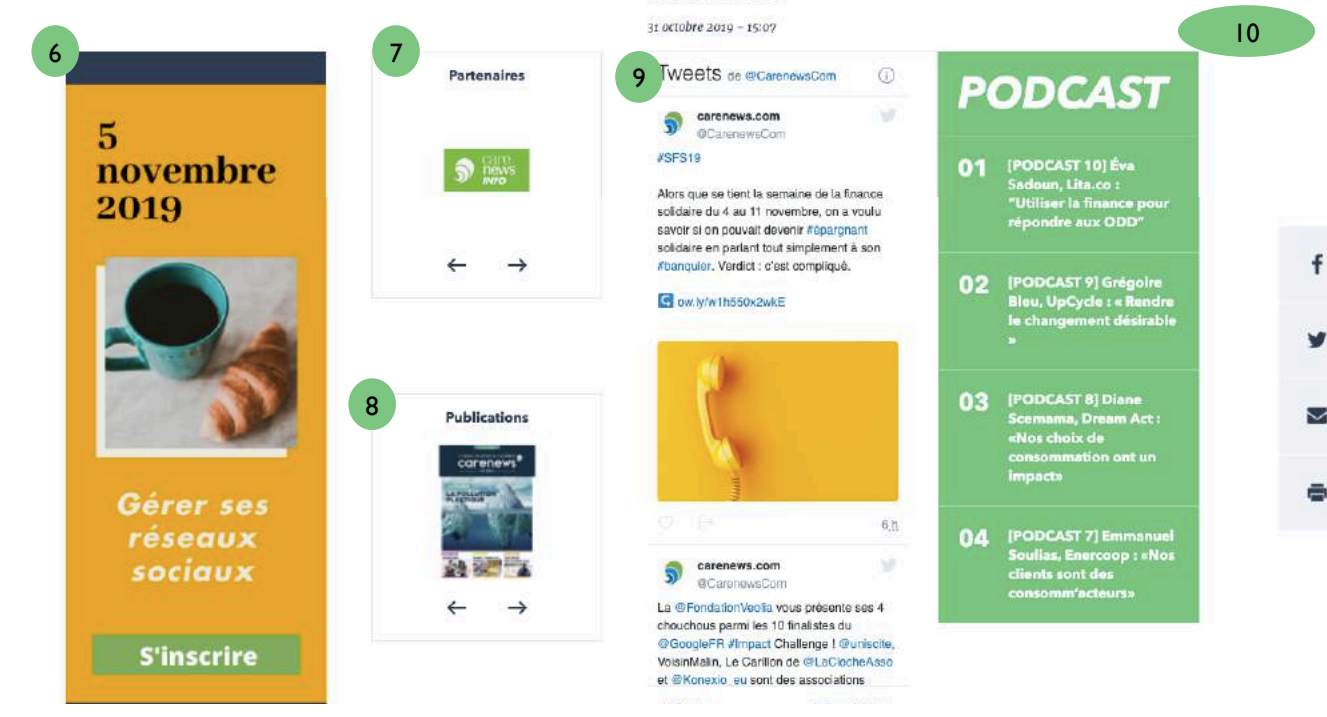

- 5. Vos articles par ordre antéchronologique
- 6. La mise en avant d'un visuel pour une campagne de collecte, un évènement ...
- 7. Vos partenaires
- 8. Vos publications mises en avant (rapport d'activité, infographie, livre blanc ....)
- 9. Votre fil twitter
- 10. Une mise en avant sous forme de liste avec titre court personnalisable

## Présentation d'un

## ARTICLE

Présentation d'une publication sur carenews.com

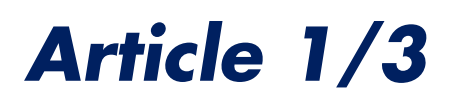

Par Carenews INFO - Publié le 5 novembre 2019 - 15:10 - Mise à jour le 6 novembre 2019 - 09:56

#FINANCE RESPONSABLE / ISR

### J'ai testé : demander un produit d'épargne solidaire à ma banque **3**

Alors que se tient la semaine de la finance solidaire du 4 au 11 novembre, on a voulu savoir si on pouvait devenir épargnant solidaire en parlant tout simplement à son banquier. Verdict : c'est compliqué.

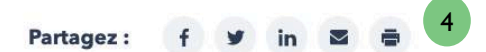

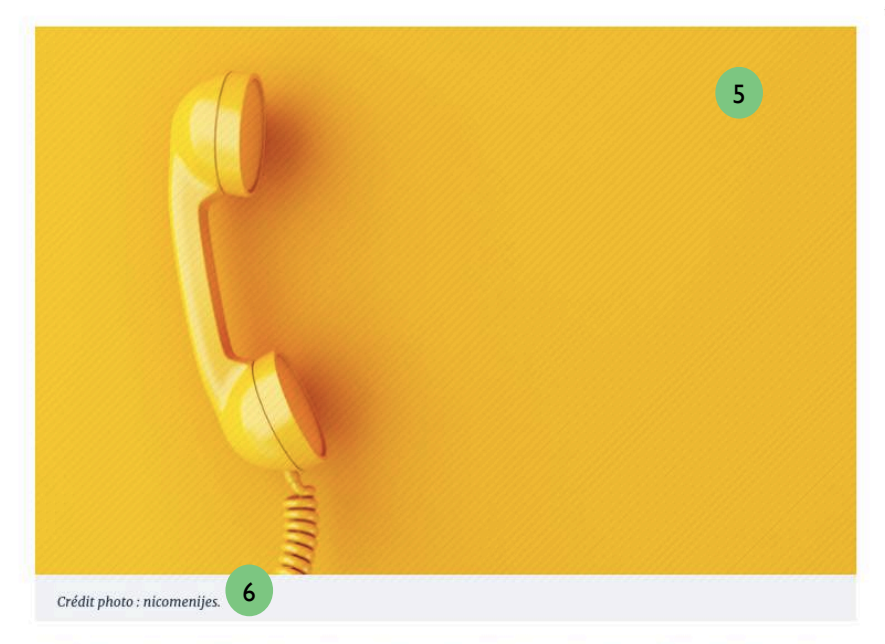

Lundi, 10 heures du matin, dans les bureaux de la rédaction, rue Saint-Denis à Paris. Armée de mon identifiant client et d'une bonne dose de motivation, je me décide à composer le numéro de

1. Un menu « stiky » qui permet de retrouver l'acteur qui a publié et **de s'abonner** à son fil d'actualités

2. Un hashtag principal qui peut être le domaine ou l'ODD

3. Un titre et un chapô (qui résume l'article en 2 ou 3 phrases max)

Les liens de partage sur les réseaux, via email et la possibilité d'imprimer

5. Un visuel pour lequel il faut bien respecter la taille préconisée **750 px \* 500 px** pour bénéficier au mieux du desing du site

6. Une zone dans laquelle vous pouvez mettre le crédit photo et le nom de la photo (excellent pour le référencement) – zone : texte alternatif dans le formulaire de saisie

### Article 2/3

#### Crédit photo : nicomenijes.

7

Lundi, 10 heures du matin, dans les bureaux de la rédaction, rue Saint-Denis à Paris. Armée de mon identifiant client et d'une bonne dose de motivation, je me décide à composer le numéro de téléphone de ma banque en ligne. Cela fait plusieurs années que je m'interroge sur la manière dont est utilisé mon argent. La crise financière de 2008 a mis en lumière les fragilités du système économique mondial et les vices d'une finance mondiale déconnectée de l'économie réelle. À mon échelle de travailleuse – ni riche, ni pauvre – comment pouvais-je agir ?

#### QUITTER LA BANQUE À PAPA

J'ai d'abord songé à quitter ma banque (celle de mes parents) il y a plusieurs années. Hélas, des échanges téléphoniques avec un conseiller peu chaleureux m'avaient dissuadée de poursuivre ma démarche d'inscription dans une banque étiquetée « solidaire ».

Après une année passée au Brésil, pendant laquelle j'ai dépensé plus de 1000 euros en frais bancaires divers et variés, j'ai suivi les conseils d'une amie : j'ai ouvert un compte dans une banque en ligne. Une partie de moi (celle qui trie ses déchets, mange bio, fait du bénévolat, manifeste pour le climat et rédige des articles sur l'économie sociale et solidaire) est donc toujours restée frustrée de savoir que ses économies finançaient l'économie classique, donc les énergies fossiles, donc le tabac, donc l'armement, etc.

**UN CONSEILLER PAUMÉ** 

« Bonjour, je voudrais savoir si vous proposez des produits d'épargne solidaire »

Je me suis décidée à appeler ma banque en ligne pour demander comment épargner plus solidaire. Après quelques minutes d'attente, un conseiller décroche. Je lui demande : « Bonjour, je voudrais savoir si vous proposez des produits d'épargne solidaire ». Au bout du fil, le téléconseiller fait un blackout. « Que voulez-vous dire ? » « Je souhaite que mon argent serve à financer des associations, des entreprises sociales, des coopératives, des projets avec une finalité sociale et/ou environnementale ». « Ahhhh, mais on n'a pas ce genre

#### Épargne Solidaire

8

9

10

Epargne dont l'encours ou les revenus sont destinés, pour tout ou partie, à financer des activités solidaires. L'épargnant

7. Des mises en forme de vos inter-titres (Titre 2, titre3 ...) il faut respecter l'ordre pour optimiser le référencement.

8. 9. De nouveaux outils de mise en forme

10. Vous pouvez aussi ajouter des images complémentaires à l'intérieur de votre article.

8

ŝ

×

×

X

8

M

...

11

99

5

Ħ

.

Forma

4

0

Source

• Э

9

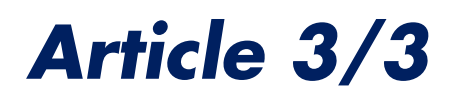

un secteur avec un fort potentiel, qui se développe, mais les banques classiques continuent à privilégier les produits qui leur procurent des marges importantes. »

Je lui demande s'il faut y voir un trait spécifique aux banques en ligne. Patrick Sapy me répond que non. « *Certains établissements vont mettre en avant leurs produits solidaires, d'autres non. Cela dépend de la culture de la banque.* » Dans le but d'infléchir cette culture, l'association Finansol, qui Jabellise des produits d'épargne solidaire, regroupe dans sa gouvernance aussi bien des

Il ablissements bancaires classiques, des gestionnaires d'actifs, que des financeurs solidaires et des associations bénéficiaires. Et il y a du travail pour infléchir les pratiques : l'épargne solidaire avoisinait les <u>13 milliards d'euros</u> en 2018. Bien que celle-ci soit en progression (de 8,7 % par rapport à 2017), elle ne représente encore que <u>0,25 % du patrimoine financier</u> des Français. Des épargnants bien nombreux, comme moi, à en rester tant bien que mal au bon vieux livret A.

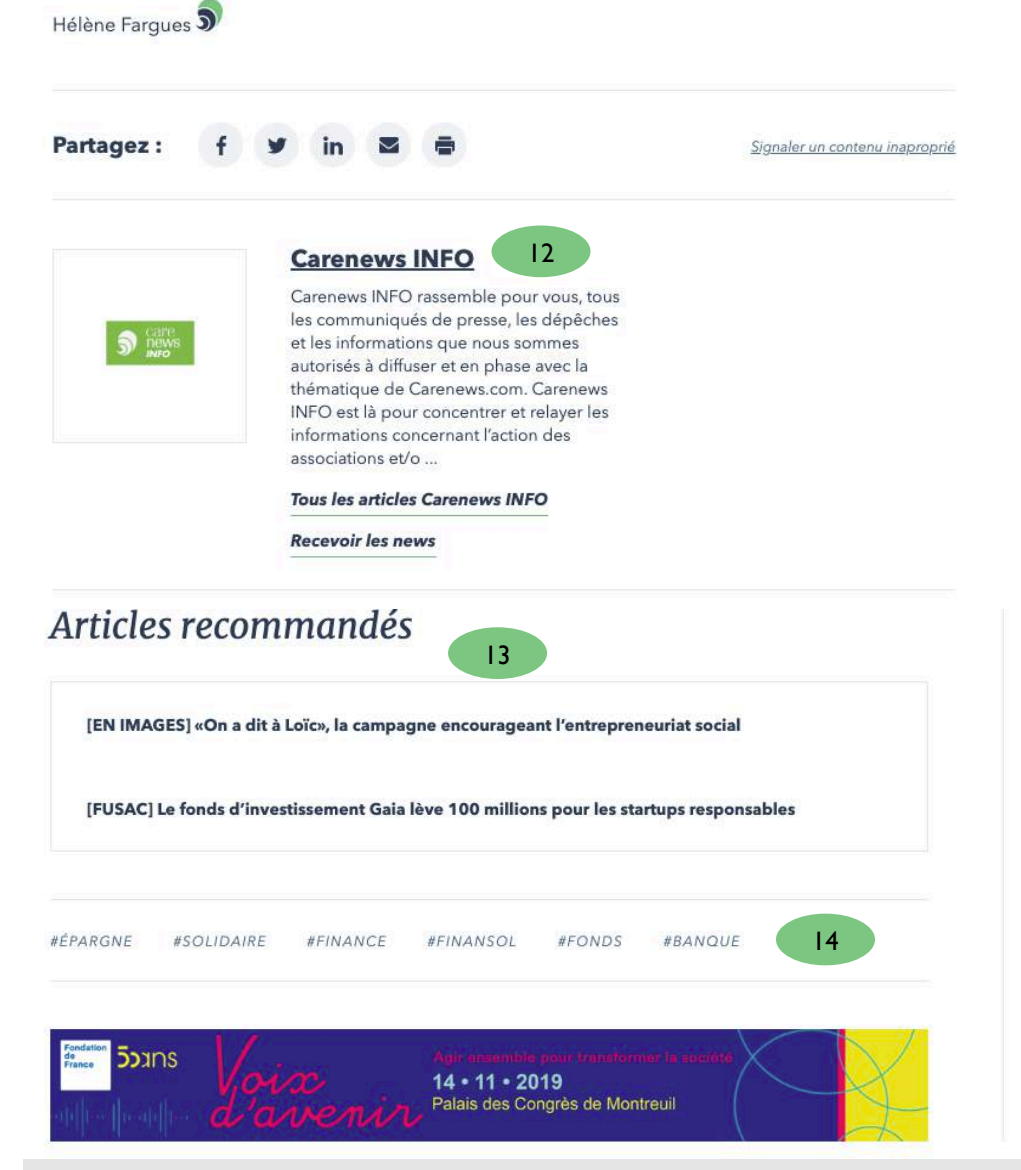

- II. Le corps de vos articles avec les liens en vert
- 12. Un pied avec votre présentation et la possibilité de s'abonner à vos news
- 13. Les articles que vous recommandez
- 14. Les mots-clés que vous avez choisis

## Présentation d'un

## SE CONNECTER

Comment publier sur carenews.com ?

### Se connecter 1/2

|                                                           |                 |                |               |                     |            |                  | (            |       |
|-----------------------------------------------------------|-----------------|----------------|---------------|---------------------|------------|------------------|--------------|-------|
| carenews <sup>37</sup>                                    | 407 141 17 FC   | DOCCUERC       | 4075/100      | NUNCTIONS           | hànnar     | Newsletter Sins  | rire Seconne | ecter |
| Le media des acteurs de l'engagement                      | ACTUALITES      | DOSSIERS       | ACTEURS       | PUBLICATIONS        | EVENEMENTS | APPELS A PROJETS | EMPLOIS      | Q     |
| CONNEXION                                                 |                 |                |               |                     |            |                  |              |       |
| Entrez votre identifiant et mol de pesse pour continue    | it i            |                |               |                     |            |                  |              |       |
| Email                                                     |                 |                |               |                     |            |                  |              |       |
| Mot de passa                                              |                 |                |               |                     |            |                  |              |       |
| Connexion                                                 |                 |                |               |                     |            |                  |              |       |
| J'al oublié mon mot de passe                              |                 |                |               |                     |            |                  |              |       |
| Je n'ai pas de compte ; je minscris                       |                 |                |               |                     |            |                  |              |       |
|                                                           |                 |                |               |                     |            |                  |              |       |
| Le média des acteurs de l'engagement<br>MES ORGANISATIONS | ACTUALITÉS D    | DOSSIERS       | ACTEURS       | PUBLICATIONS        | ÉVÈNEMENTS | APPELS À PROJETS | EMPLOIS      | Q     |
|                                                           | Accédez à l'int | terface de ges | tion des orga | inisations ci-desso | 18         |                  |              |       |
| Accès aux Entreprises, fondations, pr                     | estataires      |                |               |                     | Accès au   | x Associations   |              |       |
| 3i3s (Publice)                                            |                 |                |               | Carenews INFC       | (Publide)  | 3                |              |       |
|                                                           |                 |                |               |                     |            |                  |              |       |
| Organisation : Carenews INFO                              |                 | 5              |               |                     | 6          |                  |              |       |
| Voir mon organisation Mod                                 | ifier ma page   | acteur         | ) Gé          | rer mes para        | mêtres     |                  |              |       |

- 3. Choisir l'organisation que vous souhaitez gérer
- 4. Votre votre page acteur sur le front-office
- 5. Modifier votre page acteur (cf. page acteur)
- 6. Gérer vos paramètres vous permet de gérer votre profil, vos partenaires et vos droits d'accès
- A. Vous permet à tout moment de retourner sur le back office de votre organisation

### Se connecter 1/2

| Organisati<br>S Ca<br>ne<br>No<br>No<br>Voir mon | on : Carenews INFO                                                                                                    |                                                                                                    |
|--------------------------------------------------|----------------------------------------------------------------------------------------------------|----------------------------------------------------------------------------------------------------|
|                                                  | 2 3                                                                                                    | Carenews                                                                                             |
| dia des acterurs de l'engage<br>primer Révisions | Newdenber Mair doch Meir organisationi Sie documenter<br>Internet Actualités dossiers acteurs publications évênements appels à projets emplicis Q                                                                                                    | ACTUALITES DOSSIENS ACTEURS P                                                                        |
| 9 (111)<br>30 (111)                              | Carenews INFO<br>Carenews INFO rassemble pour vous, tous les communiqués de presse, les dépêches et les<br>informations que nous sommes autorisés à diffuser et en phase avec la thématique de<br>Carenews.com. Carenews INFO est là pour concentrer et relayer les informations<br>concernant l'action des associations et/ou des entreprises dans le domaine du CARE. | Cefer mon organisation Tableau de bord Frofil Profil Partenaires Articles                            |
| IS<br>ATIONS<br>DIR LES NEWS                     |                                                                                                    | Photos O Dons collectés Emploi et projéts Visualisation des conte                                    |
| Carenews INFO sur les r                          | réseaux sociaux : FACEBOOK                                                                                                    |                                                                                                    |
|                                                  | Voir mon organisation Modifier ma page acteur Gérer mes paramètres                                                                                                    |                                                                                                    |
|                                                  | Gestion du contenu<br>Illustration de votre page acteur<br>Cheisirun fichier Aucun fichier choisi<br>1 seul fichier.<br>Limité 3 50 Mo.<br>Types autorisés : une di fue loea.                                                                                                    |                                                                                                    |
|                                                  | Description de l'acteur (structure, année de création, arigine) (Modifier le résumé)<br><b>B</b> <u>U</u> <i>I</i> <b>S</b> x <sup>*</sup> x <sub>c</sub> $ I_{c}  \cong \lhd  I  := := := := := := := := := := ::= ::= $                                                                                                    | us sommes autorisés à diffuser et en phase avec<br>ction des associations et/ou des entreprises dans |

- I. « Gérer mes paramètres » dirige vers l'ancien back-office qui sera de moins en moins utilisé
- 2. « Voir mon organisation » vous permet de basculer sur votre blog tel qu'il est affiché
- 3. « Modifier » vous permet de modifier votre page organisation

## Présentation

## GÉRER SES CONTENUS

Le nouveau back office de gestion des contenus, plus puissant, plus simple.

### Gérer ses contenus

| Gestion    | du contenu                                                                      |                 |                |        |                    |          |  |
|------------|---------------------------------------------------------------------------------|-----------------|----------------|--------|--------------------|----------|--|
| Actual     | alité Emploi Evénement Appel à projets Publication                              |                 |                |        |                    |          |  |
| litre      | Type de contenu Statut de publication Langue                                    |                 |                |        |                    |          |  |
| Filter     | -Tout Tout-                                                                     |                 |                |        |                    |          |  |
| uction     |                                                                                 |                 |                |        |                    |          |  |
| Publier o  | un contenu 📼                                                                    |                 |                |        |                    |          |  |
| Applig     | quer aux éléments sélectionnés                                                  |                 |                |        |                    |          |  |
|            | Titre                                                                           | Type de contenu | Auteur         | Status | Mis à jour         | Actions  |  |
| E1 1       | Le crowoffunding ; un financement de moins en moins participatif                | Actualité       | melissa perrau | Publié | 06/11/2019 - 11:30 | Modifier |  |
| 1          | lai testé : demander un produit d'épargne solidaire à ma banque                 | Actualité       | helene fargues | Publié | 06/11/2019 - 09:56 | Modifiar |  |
| <b>D t</b> | EN IMAGES] «On a dit à Loic», la campagne encourageant l'entrepreneuriat social | Actualité       | mekssalperrau  | Publié | 96/11/2019 - 09:29 | Modifier |  |
|            | UpDycle transforme les biodéchets des villes en fruits et légumes               | Actualité       | melissa.porrau | Publié | 05/11/2019 - 23:30 | Modifier |  |
|            | stage de journalisme                                                            | Emploi          | gullaume.brau  | Publié | 05/11/2019 - 14:29 | Modifier |  |
|            | Carenews Journal w <sup>1</sup> 6                                               | Publication     | admin          | Publié | 05/11/2019 - 13:47 | Modifier |  |
| 0.         | arenews Journal n°12                                                            | Publication     | admin          | Publié | 05/11/2019 - 13:44 | Modifier |  |
| E1 (       | SOCIAL TEO-I] Senior Senior, l'appli d'entraide par et pour les plus de 55 ans  | Actualité       | mekssa.perrau, | Publié | 05/11/2019 - 10:36 | Modifier |  |
|            | Vest quoi, la finance soli daire ?                                              | Actualité       | helene fargues | Publié | 04/11/2019 - 20:54 | Modifier |  |
|            | Un fonds montial pour les victimes de violences sexuelles en période de conflit | Actualité       | melissa.perrau | Publié | 04/11/2019 - 17:01 | Modifier |  |

Tous vos contenus sont gérés à partir de cette page

- I. « Gérer du contenu » donne accès aux différents types de contenus
  - Actualités pour vos articles, podcasts, vidéos
  - Emploi pour vos offres d'emploi
  - Evènement pour vos colloques, conférences, rencontres
  - Appel à projet
  - Publication pour télécharger vos documents, rapports d'activité, infographies, livres blancs, études ...

#### Tous vos contenus se retrouvent dans la liste ci-dessous

- 2. Zone de filtre pour trier vos contenus
- 3. Votre liste de contenus (à partir du plus récent)
- 4. Pour modifier un contenu